## How to allow inactive patrons to pay the balance through the Pay Your Fines Online service

1. Open the Find and Manage Users function (Alma -> Administration -> User Management)

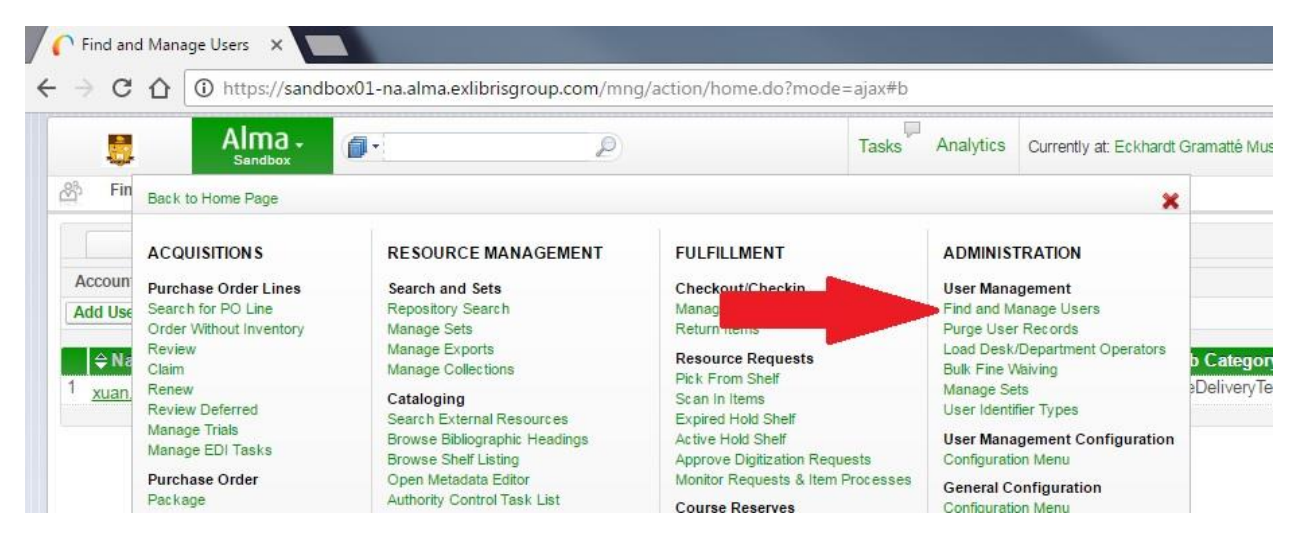

2. Find the user record and click the Edit button under Actions.

|                    | ps.//sandboxor-na.anna.e.     | kilonsgroup.com/min | g/action/nome.uo.m | оче-ајахи о                 |                 |                 |                 | ······································ |
|--------------------|-------------------------------|---------------------|--------------------|-----------------------------|-----------------|-----------------|-----------------|----------------------------------------|
| Sandb              | a. 👩 -                        | P                   | Tasks Analytics    | Currently at: Eckhardt Gran | natté Music Lib |                 | He              | elp Xuan, V                            |
| Find and Manage Us | ers                           |                     |                    |                             |                 |                 |                 |                                        |
| Dealer Dealer      | Contrat II All                | 1                   | 1                  |                             |                 |                 |                 |                                        |
| Stati PUDIIC       | In filter All O Status filter |                     | _                  |                             |                 | 142.01          |                 |                                        |
|                    |                               |                     |                    | Find : p                    | lanw            | 1 1 of 1        | User general II | nformation 👻                           |
|                    |                               |                     |                    |                             |                 | 1-10111         | tecords Cordi   |                                        |
| u oser             |                               |                     |                    |                             |                 |                 |                 |                                        |
| Name               | Account Type                  | Record Type         | Job Category       | y User Group                | Status          | Expiration date | Blocks N        | lotes                                  |

3. If the account type is External, click on the Toggle Account Type link to change it to an internal account.

| / <b>r</b> u | lser Details | ×                                       | -                  | 100                                     |                                           |                |      |       | ٤    | - 6  |       |
|--------------|--------------|-----------------------------------------|--------------------|-----------------------------------------|-------------------------------------------|----------------|------|-------|------|------|-------|
| ← →          | CO           | () https://sandbox01-na.alma.e.         | xlibrisgroup.com/m | ing/action/home.do?r                    | node=ajax#b                               | <b>G</b> 🕁     | 0    |       | 8    |      | f?    |
| 1            | 8            | Alma -                                  | P                  | Tasks Analytics                         | Currently at: Eckhardt Gramatté Music Lib |                |      | He    | ∍lp  | Xuan | , Wei |
| තී           | User Details |                                         |                    |                                         | Cancel Togg                               | e Account Type | Ореп | 1 For | Upda | ite  | Save  |
|              |              | Name xuan, wei<br>Account Type External | Prir               | nary identifier xuanw<br>Owner SIS_temp | Record type Pul<br>User group test        |                |      |       |      |      |       |

| Na<br>Internal<br>Manage fulfiliment activities | me xuan, wei<br>User group Citizen |     | Primary identifier xuanw |                    | Record type Public                        |
|-------------------------------------------------|------------------------------------|-----|--------------------------|--------------------|-------------------------------------------|
| General Information 🔛 Contact Info              | ormation III Identifiers III Notes | Blo | cks Fines/Fees           | Statistics         | H Attachments                             |
| er Information<br>First name                    | wei                                |     |                          | Middle name        |                                           |
| Last name *                                     | vuan                               |     |                          | Primary identifier | xuanw                                     |
| Title                                           | (2.00000.1.)                       | v   |                          | ,                  |                                           |
| PIN number                                      |                                    |     | Generate                 |                    |                                           |
| Job category                                    | HomeDeliveryTest                   | *   |                          | Job description    |                                           |
| Gender                                          |                                    | -   |                          | User group         | Citizen                                   |
| Campus                                          |                                    | -   |                          | Website URL        | Please select a value                     |
| Preferred language                              | English                            |     |                          | Status             | Affiliated Health Institutions            |
| Status date                                     | 19/09/2016                         |     |                          | Birth date         | Alumni                                    |
| Expiration date                                 | 21/09/2016                         | 1   |                          | Purge date         | Citizen                                   |
| Resource sharing library                        |                                    | *   |                          |                    | Consumer Health                           |
|                                                 | Selected Patron Letters            |     |                          |                    | Distance Education                        |
| Send message                                    | General mail                       | *   | Compose                  |                    | Faculty and Staff                         |
| Created By                                      | Xuan, Wei (06/04/2016)             |     |                          | Updated By         | For Record Purge                          |
| er Management Information                       |                                    |     |                          |                    | Hospital Staff                            |
| Password                                        |                                    |     |                          |                    | ICM                                       |
| Verify password                                 |                                    |     |                          |                    | Manitoba Health/Regional Health Authority |
| Force password change on next login             |                                    |     |                          |                    | Only to settle the account                |
| Disable all login restrictions                  |                                    |     |                          |                    | Other Academics                           |
| er Roles                                        |                                    |     |                          |                    | Patron not found                          |
| Role Add from Profiles Remove Selected          |                                    |     |                          |                    | Retired Faculty pre 2012                  |
|                                                 |                                    |     |                          |                    | Student                                   |
| Active                                          | \$Role Name                        |     | ₽ Role Area              |                    | Temporary Internet ID - 1 Day             |
|                                                 | Patron                             |     | Fulfillment              |                    | Temporary Internet ID = 7 Day             |

4. Change the user group to "Only to settle the account"

## 5. Set the status to "Active"

| General Information | Cont              | act Infor | mation      | Identifiers  | Notes Notes | 11 | Blocks |      | Fines/Fees | Statistics         |            | Attachments       | Proxy For |          |
|---------------------|-------------------|-----------|-------------|--------------|-------------|----|--------|------|------------|--------------------|------------|-------------------|-----------|----------|
| r Information       |                   |           |             |              |             |    |        |      |            |                    |            |                   |           |          |
|                     | First             | name      | wei         |              |             |    |        |      |            | Middle name        |            |                   |           |          |
|                     | Last              | name *    | xuan        |              |             |    |        |      |            | Primary identifier | xuanw      |                   |           |          |
|                     |                   | Title     |             |              |             |    | T      |      |            |                    |            |                   |           |          |
|                     | PIN nu            | Imber     | ••••        |              |             |    | Gener  | rate |            |                    |            |                   |           |          |
|                     | Job cat           | egory     | HomeDelive  | ryTest       |             |    | w      |      |            | Job description    |            |                   |           |          |
|                     | G                 | ender     |             |              |             |    | v      |      |            | User group *       | Only to se | ettle the account |           | Ŧ        |
|                     | Ca                | mpus      |             |              |             |    | *      |      |            | Website URL        |            |                   |           |          |
|                     | Preferred lang    | guage     | English     |              |             |    | *      |      |            | Status             | Active     | < C               |           | Ŧ        |
|                     | Status            | s date    | 19/09/2016  |              |             |    |        |      |            | Birth date         |            | -                 |           | <b>H</b> |
|                     | Expiration        | n date    | 21/09/2016  |              |             |    | 1      |      |            | Purge date         |            |                   |           |          |
| Re                  | esource sharing I | ibrary    |             |              |             |    | *      |      |            |                    |            |                   |           |          |
|                     |                   |           | Selected Da | tron Letters |             |    |        |      |            |                    |            |                   |           |          |

6. Enter an expiration date in this record. The expiration date should be the second following day. Let patrons know that they have up to two days to pay the balance.

| •                | Sandbox                              |              |                | <i>c</i> -  |           | 10010      | ,      |            |              |                    |                              |                 |          |
|------------------|--------------------------------------|--------------|----------------|-------------|-----------|------------|--------|------------|--------------|--------------------|------------------------------|-----------------|----------|
| User Details     |                                      |              |                |             |           |            |        |            |              |                    |                              |                 |          |
| 1                | Internal<br>Manage fulfillment activ | Nan<br>ities | ne xuan, wei   |             | User grou | up Citizen | Pri    | mary ident | lifier xuanw |                    |                              | Record type Pub | lic      |
| General Inform   | ation Co                             | ntact Infor  | mation         | Identifiers | Note      | 13         | Blocks |            | Fines/Fees   | Statistics         | s Attachments                | Proxy For       |          |
| User Information |                                      |              |                |             |           |            |        |            |              |                    |                              |                 |          |
|                  | Firs                                 | st name      | wei            |             |           |            |        |            |              | Middle name        |                              |                 |          |
|                  | Las                                  | st name *    | xuan           |             |           |            |        |            |              | Primary identifier | * xuanw                      |                 |          |
|                  |                                      | Title        |                |             |           |            | *      |            |              |                    |                              |                 |          |
|                  | PIN                                  | number       | ••••           |             |           |            | Ge     | nerate     |              |                    |                              |                 |          |
|                  | Job c                                | ategory      | HomeDelivery   | Test        |           |            | *      |            |              | Job description    |                              |                 |          |
|                  |                                      | Gender       |                |             |           |            | *      |            |              | User group         | * Only to settle the account |                 | *        |
|                  | c                                    | Campus       |                |             |           |            | *      |            | Website URI  |                    |                              |                 |          |
|                  | Preferred la                         | nguage       | English        |             |           |            | *      |            |              | Status             | Active                       |                 | T        |
|                  | Stat                                 | us date      | 19/09/2016     |             |           |            |        |            |              | Birth date         |                              |                 |          |
|                  | Evnirati                             | on date      | 21/00/2016     |             |           |            |        |            |              | Pume date          |                              |                 |          |
|                  | Deseuros abasis                      | librario     | 21/08/2010     | -           |           |            | ~      |            |              | r uige dute        |                              |                 | <b>x</b> |
|                  | resource snanng                      | Junidia      | -              |             |           |            |        |            |              |                    |                              |                 |          |
|                  |                                      |              | Selected Patro | on Letters  |           |            |        |            |              |                    |                              |                 |          |
|                  | Send m                               | nessage      | General mail   |             |           |            | * Co   | mpose      |              |                    |                              |                 |          |
|                  | Crei                                 | ated By      | Xuan, Wei (06  | 5/04/2016)  |           |            |        |            |              | Updated By         | Xuan, Wei (19/09/2016)       |                 |          |

7. Enter a password for the record.

| User Information<br>First name wei<br>Last name * xua | an                    |          | Middle name         |                        |       |   |  |
|-------------------------------------------------------|-----------------------|----------|---------------------|------------------------|-------|---|--|
| First name wei<br>Last name * xua                     | an                    |          | Middle name         |                        |       |   |  |
| Last name * xua                                       | an                    |          |                     |                        |       |   |  |
| merce -                                               |                       |          | Primary identifier* | xuanw                  |       |   |  |
| I rtle                                                | *                     |          |                     |                        |       |   |  |
| PIN number                                            | •                     | Generate |                     |                        |       |   |  |
| Job category Hor                                      | meDeliveryTest 💌      |          | Job description     |                        |       |   |  |
| Gender                                                | -                     |          | User group *        | Only to settle the acc | ount  | r |  |
| Campus                                                | *                     |          | Website URL         |                        |       |   |  |
| Preferred language Eng                                | glish 💌               |          | Status              | Active                 |       |   |  |
| Status date 19/                                       | /09/2016              |          | Birth date          |                        |       | 1 |  |
| Expiration date 21/                                   | /09/2016 🔳 💞          |          | Purge date          |                        |       | 1 |  |
| Resource sharing library                              | *                     |          |                     |                        |       |   |  |
| Sel                                                   | lected Patron Letters |          |                     |                        |       |   |  |
| Send message Ger                                      | eneral mail 💌         | Compose  |                     |                        |       |   |  |
| Created By Xu:                                        | an, Wei (06/04/2016)  |          | Updated By          | Xuan, Wei (19/09/2     | 2016) |   |  |

8. Click the check mark on the Patron role to deactivate it.

| Alma -                                              | P                        | Tasks Analytics                    | Currently at: Eckhardt Gr                                                                                       | amatté Music Lib     |                            |                    |
|-----------------------------------------------------|--------------------------|------------------------------------|----------------------------------------------------------------------------------------------------|----------------------|----------------------------|--------------------|
| හි User Details                                     |                          |                                    |                                                                                                    |                      |                            |                    |
| Internal<br>Manage fuffilment activities            | Name xuan, wei           | P<br>User group Only to settle the | rimary identifier xuanw<br>account                                                                              |                      |                            | Record type Public |
| General Information Contact I                       | nformation               | Notes Blocks                       | Fines/Fees                                                                                                    | Statistics           | Attachments                | Proxy For          |
| - User Information                                  | e livici                 |                                    |                                                                                                    | Middle name          |                            |                    |
| l ast nam                                           | e * vian                 |                                    |                                                                                                    | Primary identifier * | VIIDOW                     |                    |
| Titl                                                | e                        | v                                  |                                                                                                    | ,,                   | / data in                  |                    |
| PIN numbe                                           | r                        | G                                  | enerate                                                                                                    |                      |                            |                    |
| Job categor                                         | y HomeDeliveryTest       |                                    |                                                                                                    | Job description      |                            |                    |
| Gende                                               | er 🗌                     | *                                  |                                                                                                    | User group *         | Only to settle the account | <b>v</b>           |
| Campu                                               | s                        | v                                  |                                                                                                    | Website URL          |                            |                    |
| Preferred languag                                   | e English                | *                                  |                                                                                                    | Status               | Active                     | *                  |
| Status dat                                          | e 19/09/2016             |                                    |                                                                                                    | Birth date           |                            | 🗐 🚽                |
| Expiration dat                                      | e 21/09/2016             | <b></b>                            |                                                                                                    | Purge date           |                            | <b>I</b>           |
| Resource sharing librar                             | у                        | *                                  |                                                                                                    |                      |                            |                    |
|                                                     | Selected Patron Letters  |                                    |                                                                                                    |                      |                            |                    |
| Send messag                                         | e General mail           | * C                                | ompose                                                                                                    |                      |                            |                    |
| Created B                                           | y Xuan, Wei (06/04/2016) |                                    |                                                                                                    | Updated By           | Xuan, Wei (19/09/2016)     |                    |
| - User Management Information                       |                          |                                    |                                                                                                    |                      |                            |                    |
| Passwor                                             | d                        |                                    |                                                                                                    |                      |                            |                    |
| Verify passwor                                      | d                        |                                    |                                                                                                    |                      |                            |                    |
| Force password change on next logi                  | n 🔟                      |                                    |                                                                                                    |                      |                            |                    |
| Disable all login restriction                       | s 🔲                      |                                    |                                                                                                    |                      |                            |                    |
| User Roles Add Role Add from Profiles Remove Select | ted                      |                                    |                                                                                                    |                      |                            |                    |
| ▲ Active                                            | ≜ Role Name              |                                    | ⇔ Role Δrea                                                                                                    |                      | ≜ Scope                    | Parameters         |
| 1                                                   | Patron                   |                                    | Fulfillment                                                                                                    |                      | University of Manitoba     | -                  |
|                                                     |                          |                                    | Second Second Second Second Second Second Second Second Second Second Second Second Second Second Second Second |                      |                            |                    |

9. Click the save button to save all the changes.